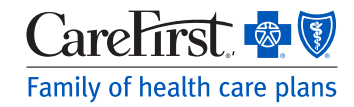

# Provider Portal User's Guide

Practitioner (Doctor, Nurse Practitioner, Mental Health, etc.)

#### **Updating an Existing User Account**

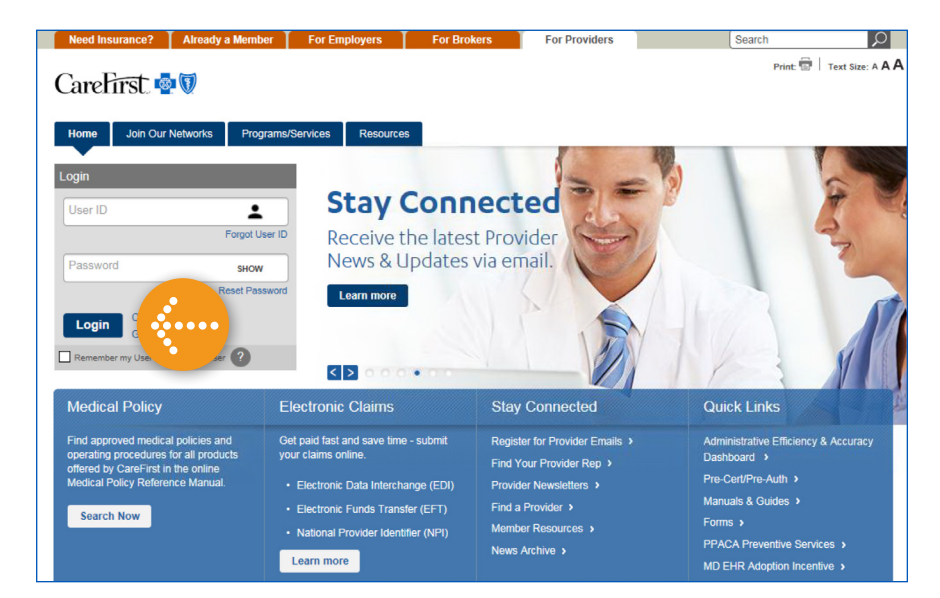

## Log in to the Provider Portal.

#### provider.carefirst.com

NOTE: You will notice the login button is now positioned on the left hand side of the home page.

| areFirst 🔹                    | V                                                              |                                                                                         |
|-------------------------------|----------------------------------------------------------------|-----------------------------------------------------------------------------------------|
| rovider Acc                   | ount Update                                                    |                                                                                         |
| Step 1 My Role                | Step 2 My Info                                                 |                                                                                         |
| ease tell us abo              | out your Role at Name o                                        | of Organization Tax ID (XXXXXXXXX)                                                      |
| CareFirst has<br>new required | implemented new features fo<br>profile information. Your selec | or your convenience and safety. Please provide<br>tion can be updated under My Profile. |
|                               |                                                                | Complete Next Time 3 attempts remaining                                                 |
| e you a Practitioner          | ? (Doctor, Nurse Practitioner,                                 | Dentist, etc.)                                                                          |
| Yes                           | No                                                             |                                                                                         |
|                               |                                                                |                                                                                         |
|                               |                                                                |                                                                                         |

Step 1: My Role

Since you are a Practitioner, click 'Yes'.

CareFirst BlueCross BlueShield is the shared business name of CareFirst of Maryland, Inc. and Group Hospitalization and Medical Services, Inc. CareFirst of Maryland, Inc., Group Hospitalization and Medical Services, Inc., and CareFirst BlueChoice, Inc. are independent licensees of the Blue Cross and Blue Shield Association. <sup>®</sup> Registered trademark of the Blue Cross and Blue Shield Association.

| CareFirst 🚭 🗑                                                                                                    |                                                                                         |
|----------------------------------------------------------------------------------------------------|-----------------------------------------------------------------------------------------|
| Provider Account Update                                                                                                    |                                                                                         |
| Step 1 My Role         Step 2 My Info           Please tell us about your Role at Name of Organization (Tax ID XXXXXXXX)                                                                                                    | Type your name in the field provided.<br>After a few characters results will<br>appear. |
|                                                                                                    |                                                                                         |
| Tam a Practitioner (Doctor, Nurse Practitioner, Dentist, etc.)                                                                                                    | When you locate your name, select                                                       |
| *Please type your name in the below box. After a few characters results will appear.                                                                                                    | it, and click 'Next'.                                                                   |
| Provider                                                                                                    | •••••                                                                                   |
| Provider Name - Field of Practice                                                                                                    |                                                                                         |
| Next                                                                                                    |                                                                                         |
| CareFirst 🔹 👽                                                                                                    | ]                                                                                       |
| Provider Account Update                                                                                                    |                                                                                         |
| Step 1 My Role Step 2 My Info                                                                                                    |                                                                                         |
| Email Address*                                                                                                    |                                                                                         |
| email@company.com Unique email address for this Tax ID. Email must not contain info@, sales@, admin@ or webmaster@                                                                                                    | Step 2: My Info                                                                         |
| Confirm Email Address*                                                                                                    | Complete all required fields including                                                  |
| email@company.com                                                                                                    | adding your Mobile Number                                                               |
| Dhan Mashar                                                                                                    | adding your mostle transet                                                              |
| 410-123-4567                                                                                                    | NOTE: Email address must be unique                                                      |
|                                                                                                    | for the Tax ID and not contain any of                                                   |
| Mobile Number*                                                                                                    | the following:                                                                          |
| 410-123-4567                                                                                                    | ● info@ ● admin@                                                                        |
| By providing a number here, you agree that CareFirst or its business partners may call you at this number regarding your                                                                                                    | <ul> <li>sales@</li> <li>webmaster@</li> </ul>                                          |
| patients if you have consented to receive electronic communications via text or phone calls as detailed below. I understand that<br>calls may be made using an automatic telephone dialing system or a pre-recorded voice. I understand that I do not need to<br>agree to calls or texts to register and utilize Provider Portal.                                                                                                    | Clicking <b>'Yes'</b> to receiving information                                          |
| Consent for Electronic Communications*                                                                                                    | electronically will allow you to stay                                                   |
| CareFirst BlueCross BlueShield wants to help you manage your communications<br>with us by offering you electronic communication. Instead of paper delivery, you can<br>receive emails and/or text messages regarding your CareFirst patients by providing<br>your carefic address and/or text messages regarding your CareFirst patients by providing<br>wars carefic address and/or text messages regarding your CareFirst patients by providing<br>wars carefic address and/or text messages regarding your CareFirst patients<br>wars carefic address and/or text patients<br>wars address and/or text patients<br>wars address and/or text patients<br>wars address and/or text patients<br>wars address address address<br>wars address a | current with any important news and                                                     |
| Voir email address and/or phone number and consent.      Ves. I agree to have information delivered electronically                                                                                                    | patient information from CareFirst.                                                     |
| No, I do not want to have information delivered electronically                                                                                                    | Click on <b>'Next'</b> to continue                                                      |
| Terms Of Use*                                                                                                    | click on <i>Mext</i> to continue.                                                       |
| I have read and accept the Terms Of Use                                                                                                    |                                                                                         |
| By checking the "I have read and accept the terms of use", you agree to abide by these terms.                                                                                                    |                                                                                         |
| That means                                                                                                    |                                                                                         |
| You are solely responsible for maintaining the confidentiality of your user ID and password.                                                                                                    |                                                                                         |
| You an addit manufale for maintaining the confidentiality of courses 10 and accounted                                                                                                    |                                                                                         |
| Previous                                                                                                    |                                                                                         |
|                                                                                                    |                                                                                         |

## 

You will receive an **Account Confirmation** message alerting you to check your email to complete the process of updating your account.

NOTE: You will have 24 hours to confirm your email address and complete the account creation process.

Click on *'Home'* to be taken back to the Provider Portal.

.....